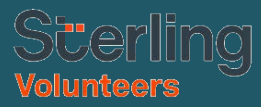

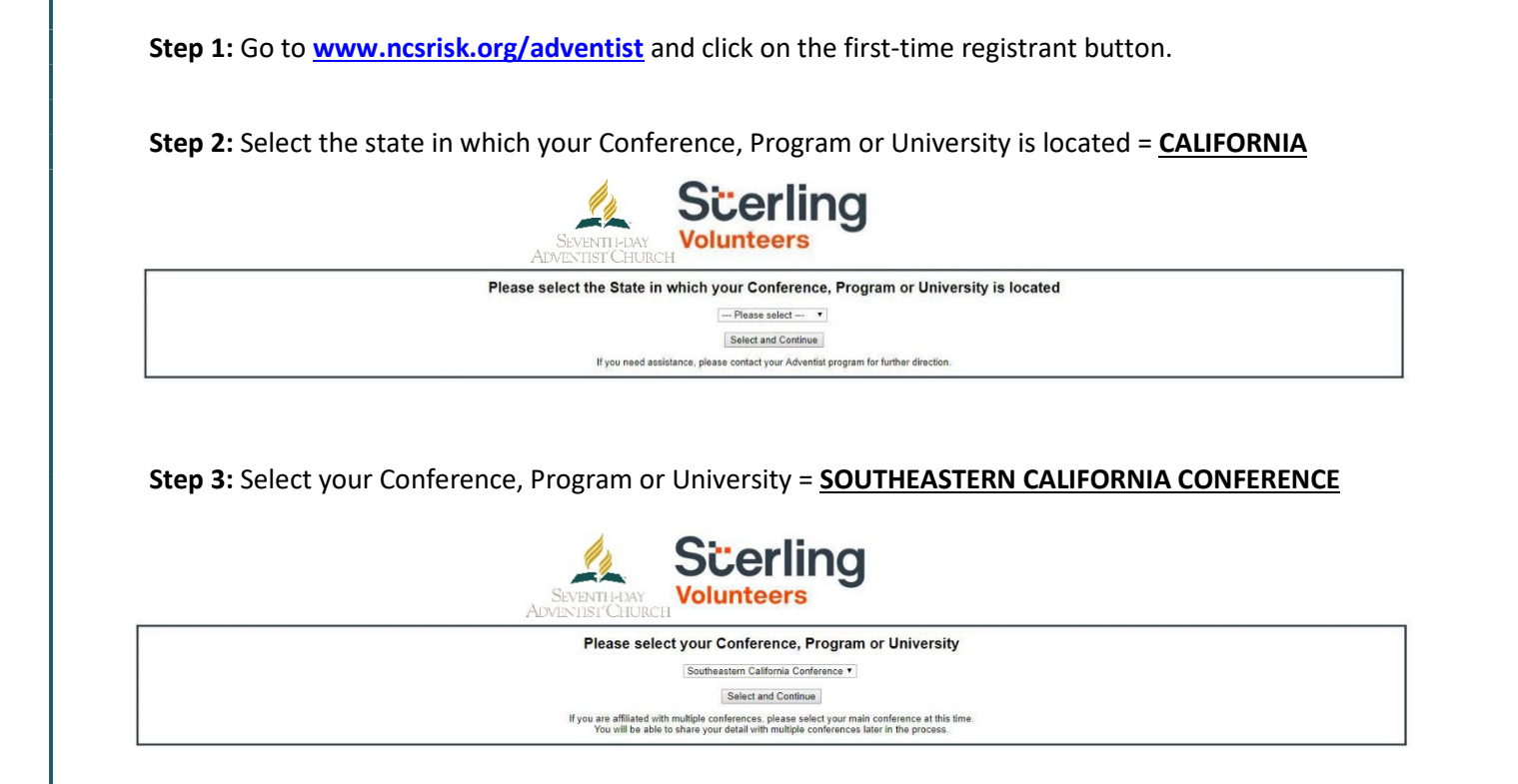

**Step 4:** Create a user ID and a password you can easily remember. It's recommended that you use your email address for your username.

|                                                                                                    | Scerling<br>Volunteers                                                                                                    |
|----------------------------------------------------------------------------------------------------|----------------------------------------------------------------------------------------------------|
| Please create a use<br>Cerrmon names like M<br>Cerrmon abbrev<br>We suggest using your full<br>Create<br>Create | r id and password that you will use to access your account<br>lary and lefth are not good choices as they are most likely already in use<br>lations like "jerrite" and "mjone" are allo likely to already be in use,<br>name (utifout spaces) or email address as they are more likely to be unique.<br>Ite a User ID;<br>a Password:<br>Continue |
| Your user id is case sensitive. We                                                                              | recommend that you use all lower case letters and avoid spaces and punctuation.                                                                                                    |
| Email addresses are ok. Your user                                                                               | id must be at least 4 characters long.                                                                                                    |
| Your password must be at least 8                                                                                | characters long,                                                                                                    |
| Important note about selecting pa                                                                               | ssewords                                                                                                    |

**Step 5:** Please provide the information requested on the screen. (*Note: Do not click the back button or your registration will be lost*).

Step 6: Select your role(s) within the organization. (You may select more than one.)

Step 7: Click on the green circle to begin the online training. Upon completion, the last screen will allow you to print a certificate. (This option will depend on your conference.)

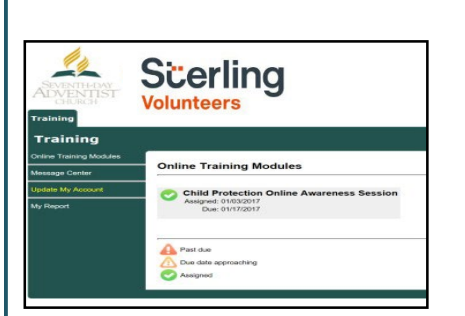

## Additional Details:

Once the online training and the submission of your background check is completed, you can login to your account and click on 'My Report' to view your online training, retrieve a certificate, and view your background check completion date. You can also access 'Update My Account' to update your personal information.

Step 8: Please read the instructions regarding the details of the online training and then proceed. Select 'Click Here' to begin the online training. (Note: Training can take up to one hour).

Step 9: Upon completion of your online training, you will be instructed to complete your background check. Please complete the steps within the background check process. (Note: The background check will only take 5-10 minutes).

| Background Check   |                                                              |
|--------------------|--------------------------------------------------------------|
| Y                  | ou are required to have a background check.                  |
| All of your inform | nation is prepared and ready to send to Verified Volunteers. |
| Please click the   | button below when you are ready to submit your information   |
|                    | Submit Background Check                                      |

Step 10: From there, you should be automatically routed to a page with the consent form to be read and some information to be completed, which will look like this (depending on the background check package associated with your role):

| In white Concerns to your personal information and you background check report. Symuth Day Administ Darch found American Dir is<br>and negating those rights and to gain your costool for a background check balance allowing you to containe with your order. Fase<br>indicate your consents to length the background check process and to acknowledge your rights worker the Federal and applicable State                                                                                                    |
|----------------------------------------------------------------------------------------------------|
|                                                                                                    |
| Consent In Use of Electronic Records and Signatures                                                                                                    |
| In, ea well as maximum nations and other focuments maked to your application and background sheek, in electrons rather than paper from The spare to these uses of electrons.<br>In the same effect as physically signing your name, clotche "Sign" hudan as the locition of this pape wher makeing the information takes.                                                                                                    |
| maily you will need the following:                                                                                                    |
| ere<br>Others & Sent<br>er dissections with the sentence with the Andrews et dates. So date a since annual binded biomers at 113 Sent Poles, Sanary Ser Poles, Y. 1997.                                                                                                    |
| Financial Protection Bannauls "A SUMMARY OF YOUR RIGHTS UNDER THE FAIR CRESHT REPORTING ACT."                                                                                                    |
| In this help instants that parameters and the parameters and the instantiation to those balances balances and approximate the parameters and the instantiation to those balances and the instantiation to those and the instantiation to those and the instantiation to those and the instantiation to those and the instantiation to those and the instantiation to the parameters are instantiated and the instantiation to the parameters are instantiated and the instantiation to the parameters are instantiated and the instantiation to the parameters are instantiated and the instantiation to the parameters are instantiated and the instantiation to the parameters are instantiated and the instantiation to the parameters are instantiant and the instantiation to the parameter are instantiant to the instantiation to the instantiation to the instantiation to the instantiation to the instantiation to the instantiation to the instantiation to the instantiation to the instantiation to the instantiation the instantiation to the instantiation to the instantiation to the instantiation to the instantiation to the instantiation to the instantiation to the instantiation to the instantiation the instantiation to the instantiation to the instantiation the instantiation the instantiation the instantiation the instantiation to the instantiation to the instantiation to the instantiation the instantiation the instantitian |
| sted below, I consent to the use of electronic records and signatures in the manner described above, and the electronic strange of such documents.                                                                                                    |
| ar Last Name                                                                                                    |
| al flame"                                                                                                    |
|                                                                                                    |

Additional Background Check Information:

- Enter your full LEGAL name, not an alias or nickname.
- You will be giving consent to run the background check in Step 3.
- The Fair Credit Reporting Act governs all background checks. We are NOT checking your credit report. Use of the word "credit" references the law. You can print a copy of that consent form.

\*\*\* On the digital signature portion, please be sure to enter your name exactly as you did in the Registration Process as the system is made to be very case sensitive.

Step 12: Confirm that the information is correct and click submit. Once the background check has been successfully processed you will be notified via email.